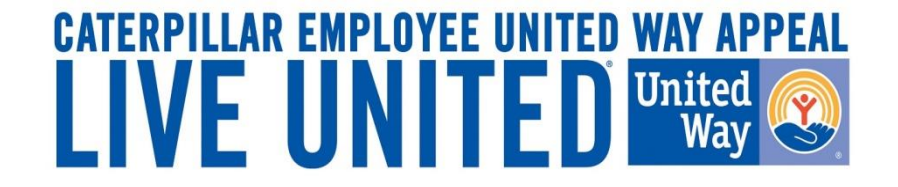

# 2019 Online Pledging Process Solar Payroll Employees

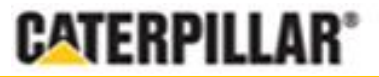

GIVE. ADVOCATE. VOLUNTEER. UnitedWay.org

Caterpillar: Confidential Green

### United Way Campaign Underway Employee Notifications

- Active full and part-time Solar U.S. and ISE's with active CAT email addresses will receive an email the morning of August 5, 2019 from CEUWA\_cat@cat.com.
  - Reminder emails will automatically be sent each following Monday if employee hasn't taken some sort of action (opt in/opt out) as well as final reminder on 8/29
- E-mail will provide a "**Click here**" link to access the online pledging site and log in with CWS ID and password. All employees can also access the pledge link by visiting www.caterpillar.com/unitedway.
- Solar Production Employees can also utilize a separate pledging link (found at www.caterpillar.com/unitedway) that allows employees to log into the pledging site using:
  - Employee's 7-digit **PeopleSoft ID number** as a Username (Example: 0123456)
  - Default password set to the employee's **First and Last initial** (capitalized) and **home zip code** (Example: AN61615)
  - Upon logging into the system, the employee will have the opportunity to reset their password.

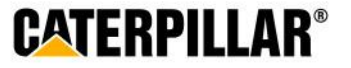

٠

٠

٠

### Accessing eWay – CWS Login

The employee will need their Corporate Web Security (CWS) ID and password.

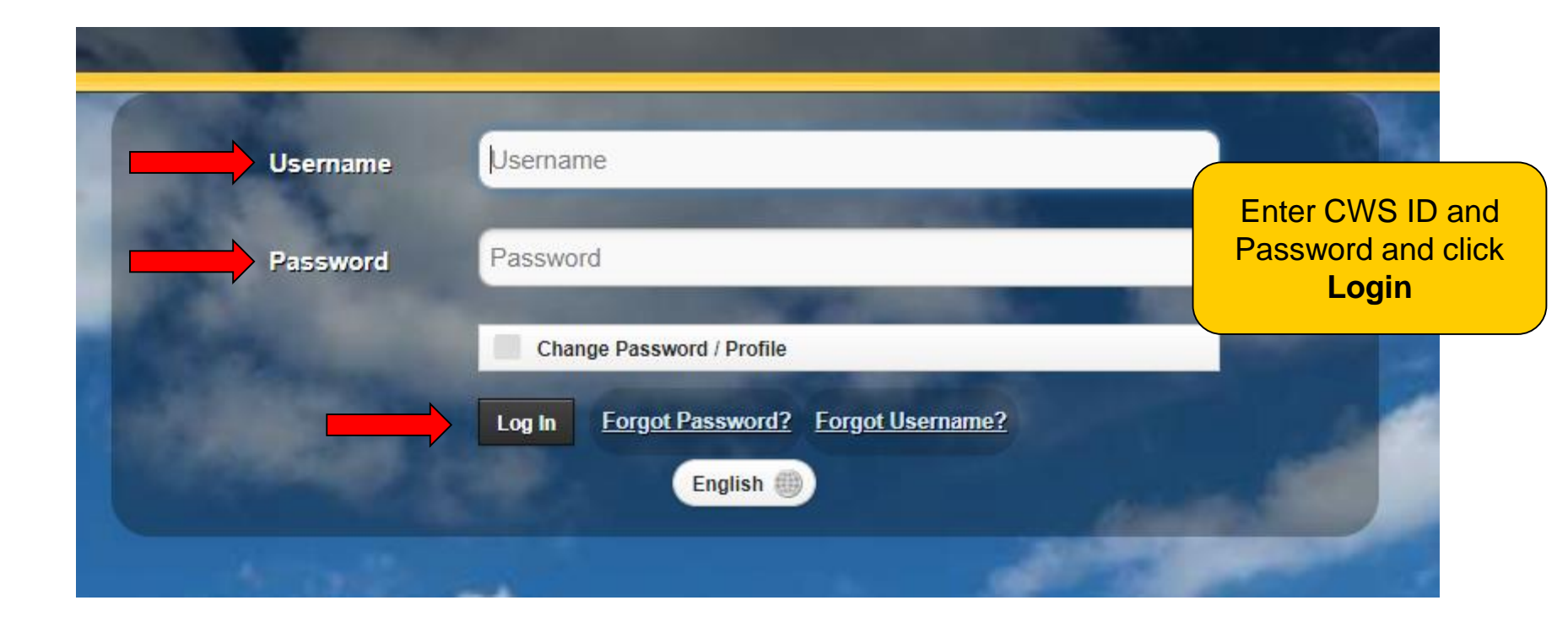

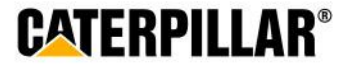

# **Accessing eWay - Production Employee Login**

Employees will log in with <u>7-digit</u> PeopleSoft ID as Username. Default password is set to employee's first and last initial (capitalized) and home zip code.

#### Log-In to Your Campaign

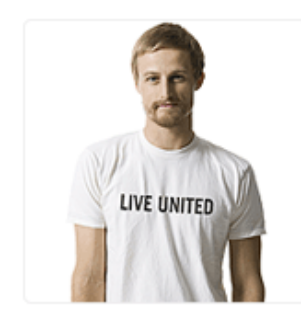

Welcome to the Employee United Way Appeal.

Please use the following criteria to log in:

Username = Employee ID number, Badge number or PeopleSoft ID number Examples:

Progress Rail/EMD employees = 123456 Solar employees (do not use the letter "d") = 12345 Caterpillar Production employees = 0123456

Password = Employees First and Last Initial and home zip code (ie: KA12345) - Initials must be capitalized.

Solar, Progress Rail and Caterpillar Production Employees: You are welcome to manually change your password after logging in to the website using the "Change Password" link.

If you need log in assistance please email CEUWA\_Cat@CAT.com.

#### Login Information

Example: Username – 0123457 Password – AP61614

| Username |  |
|----------|--|
| Password |  |

Employee will have opportunity to reset password immediately after logging in

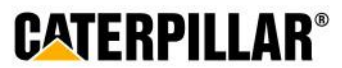

Caterpillar: Confidential Green

Login

### Pledge Now Click on 'Pledge Now' link

# **CATERPILLAR®**

Welcome Demo Donor Solar | Logout English

۲

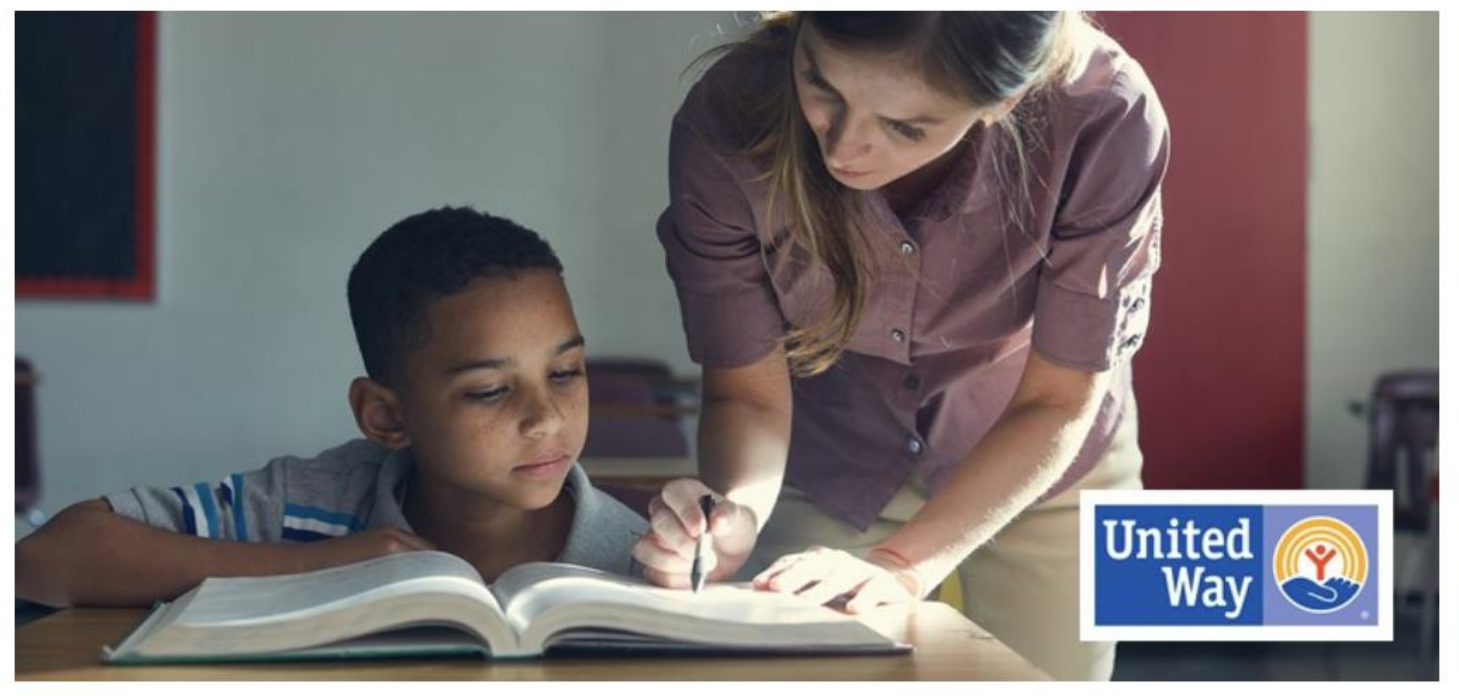

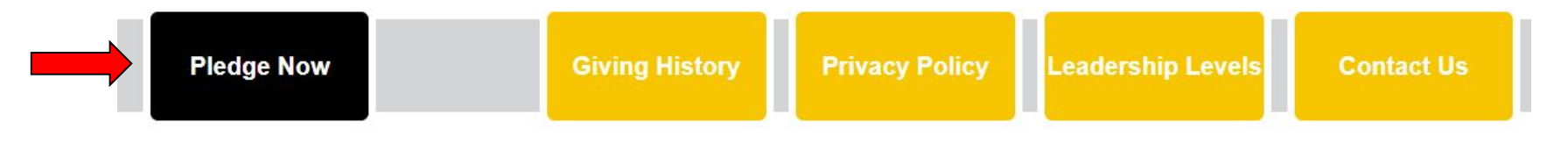

**Contact Terms & Conditions** 

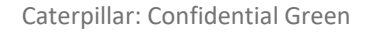

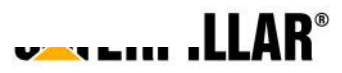

### **Employees who pledged in 2018**

If employee pledged in 2018, previous pledge summary will appear: 3 Options – Continue pledge, Change pledge, or I do not wish to contribute

| Step 1: Pled<br>Informatio                             | ge<br>n                        | Step 2: Donor Information                                          | Step 3: Review          | Step | 4: Complete              |                             |
|--------------------------------------------------------|--------------------------------|--------------------------------------------------------------------|-------------------------|------|--------------------------|-----------------------------|
|                                                        |                                |                                                                    |                         | -    | Continue 🗕               | •                           |
| Please carefully rev                                   | iew you                        | r donation information below.                                      |                         |      |                          |                             |
| Pledge Sumi                                            | nary                           |                                                                    |                         |      |                          |                             |
| Based on last year<br>Payment Type                     | 's pledge<br>Payr              | e, your new pledge has been o<br>oll Deduction                     | created as shown below: |      |                          |                             |
| Pledge                                                 | \$2,0                          | 00.00                                                              |                         |      |                          |                             |
| Payment Detail                                         | \$76.                          | 92 x 26 pay periods = \$2,000.                                     | 00                      |      | Review                   | last year's                 |
| Total Annual Amo                                       | unt \$2,0                      | 00.00                                                              |                         |      | pledge sur<br>your Pledg | mmary, select ge Option and |
| Designations                                           | 100.                           | 00 % Heart of Illinois United V                                    | lay                     |      | click C                  | Continue                    |
| Pledge Optio                                           | ns                             |                                                                    |                         |      |                          |                             |
| C Continue with<br>C Change my pl<br>C I do not wish t | my plea<br>edge an<br>o contri | ige as shown<br>d/or designations<br>ibute this year - cancel my p | ledge                   |      |                          | _                           |
|                                                        |                                |                                                                    |                         |      | Continue 🗕               |                             |

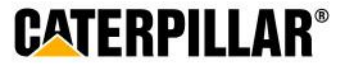

### **Pledging Options**

**Employees have 4 pledging options:** 

Payroll Deduction, Credit Card, Stock, or No thanks. I do not wish to contribute at this time.

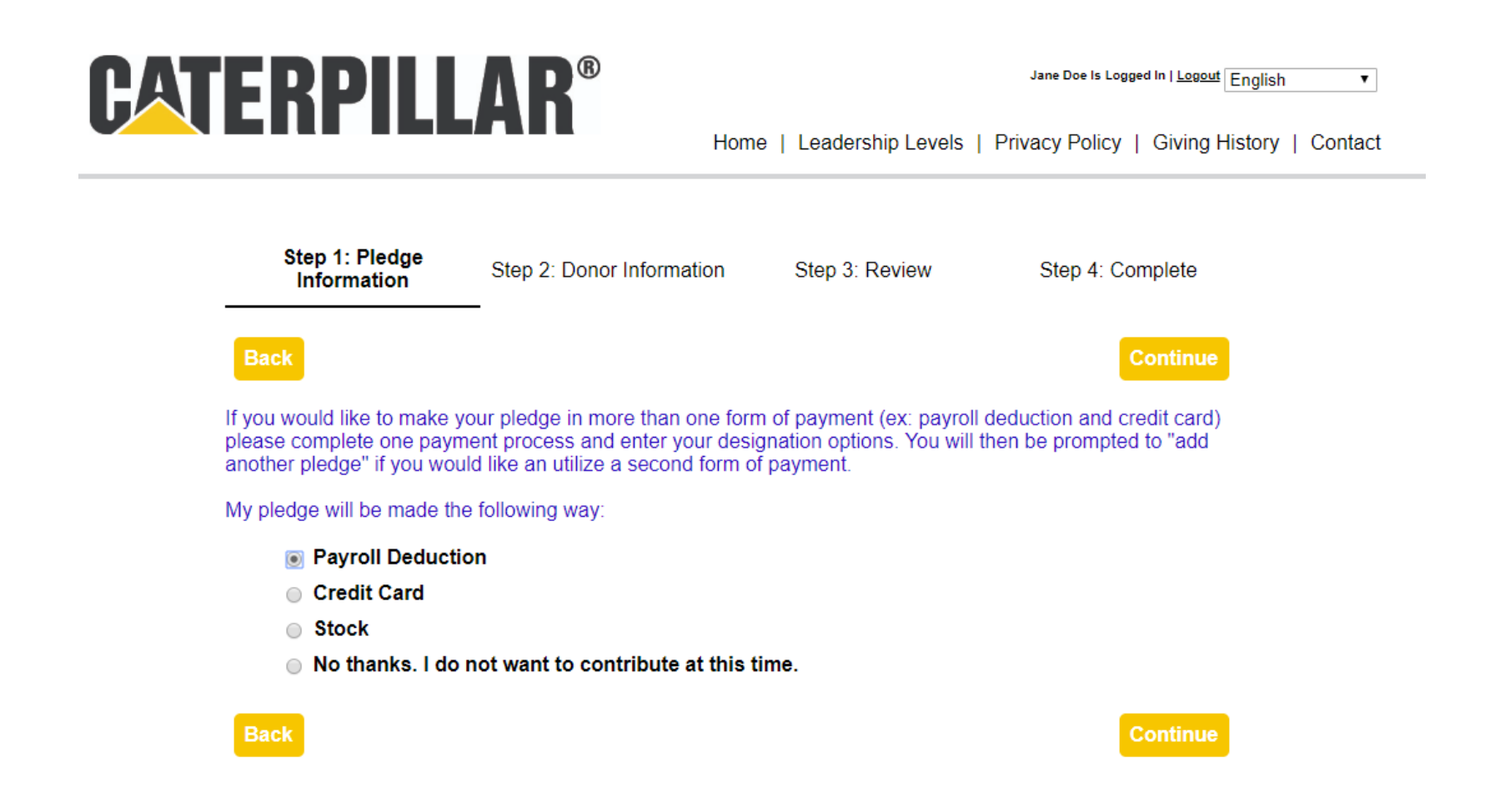

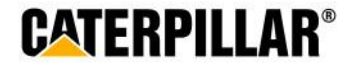

**Payroll Deduction** 

## **Pledging Payroll Deduction**

Employee has 3 options for payroll deduction: Amount per pay period or One-time payment

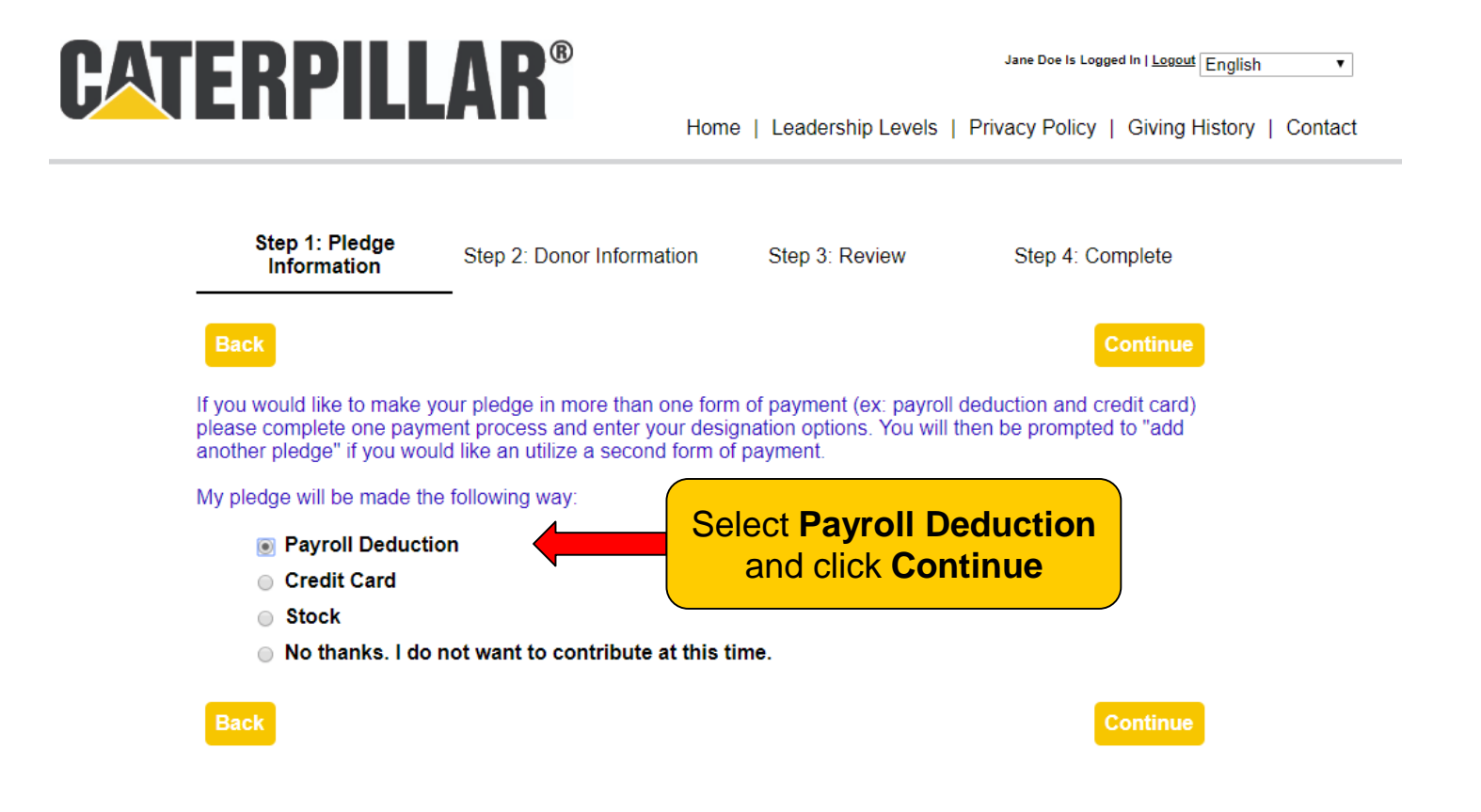

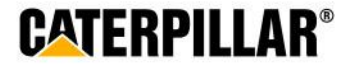

### **Option 1: Amount Per Pay Period**

Select or enter amount to be deducted per pay period (*weekly, biweekly, monthly*) and click Continue

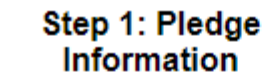

Step 2: Donor Information

Step 3: Review

Step 4: Complete

Continue

Back

By making your pledge today you authorize the payroll contribution as marked below to begin **effective pay period 01 of the 2020 calendar year.** Per pay period contributions are continuous and will roll over each year until you cancel or change the deduction.

#### Payroll Deduction Payment

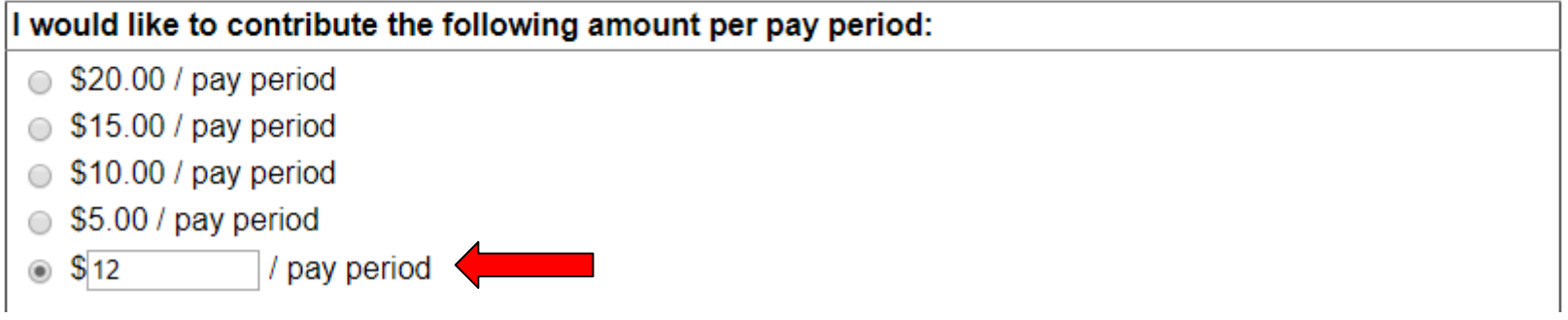

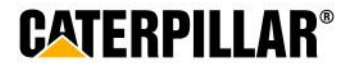

### **Option 2: One-time Payroll Contribution**

# Select or enter one-time contribution amount (taken out of 1<sup>st</sup> paycheck in January 2020) and click Continue

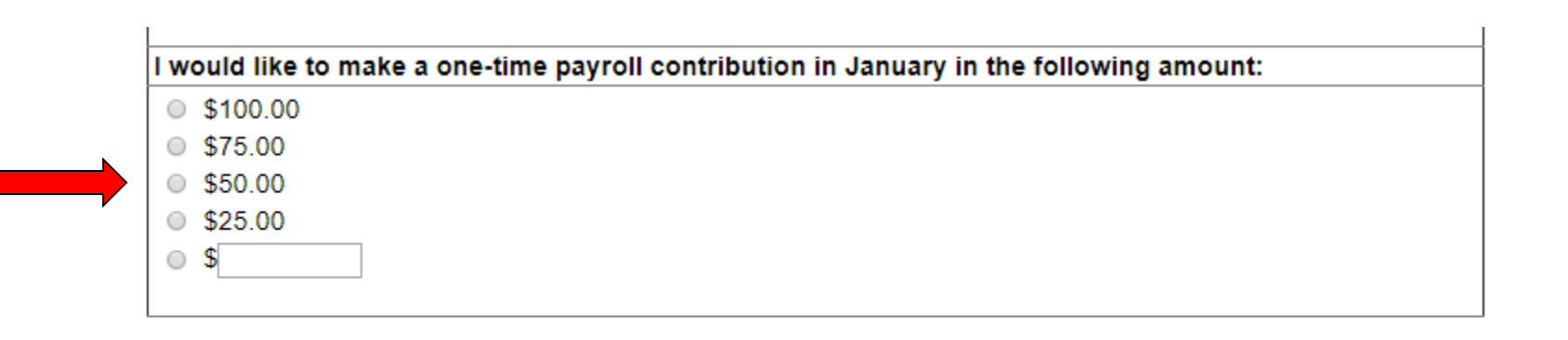

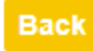

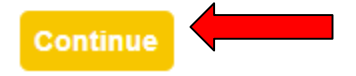

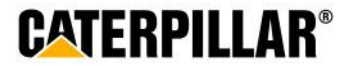

### **Credit/Debit Card**

### **Pledging Credit/Debit Card**

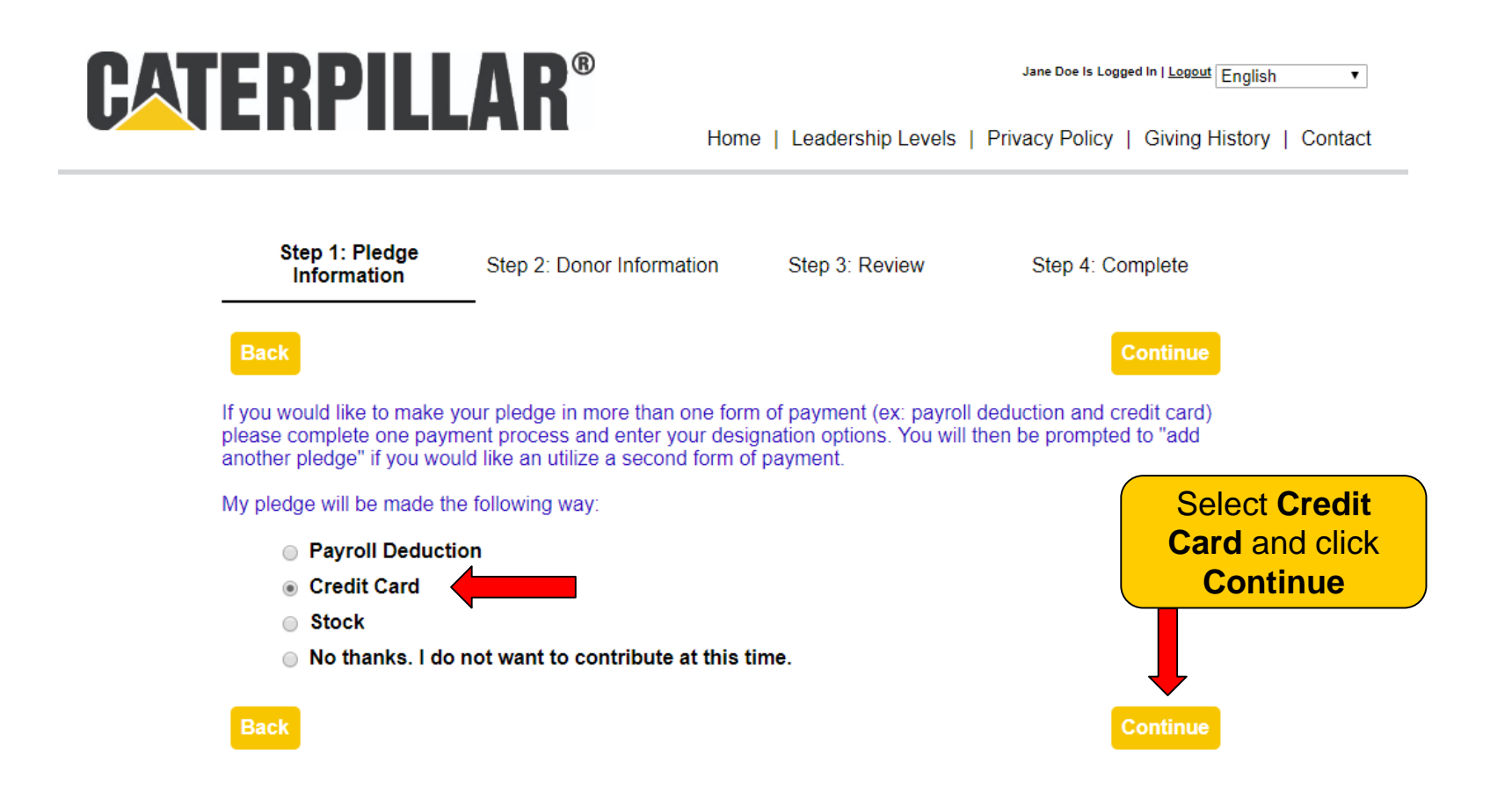

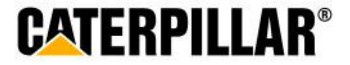

Caterpillar: Confidential Green

### **Credit/Debit Card**

### **Enter Credit/Debit Card Details**

### Enter annual amount, billing start date, frequency and credit card information.

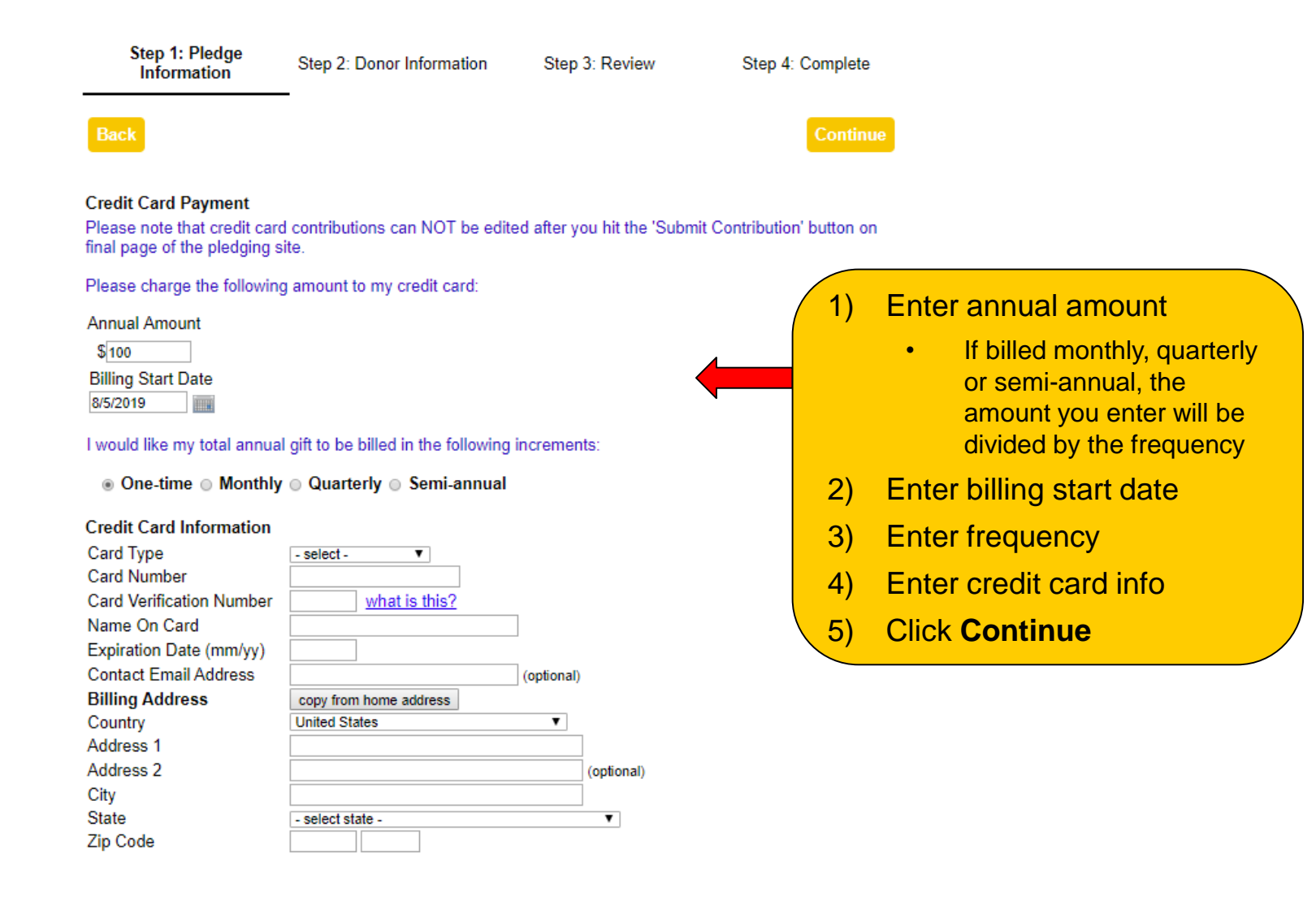

Caterpillar: Confidential (

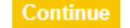

CATERPILLAR®

### Stock

# **Pledging Stock**

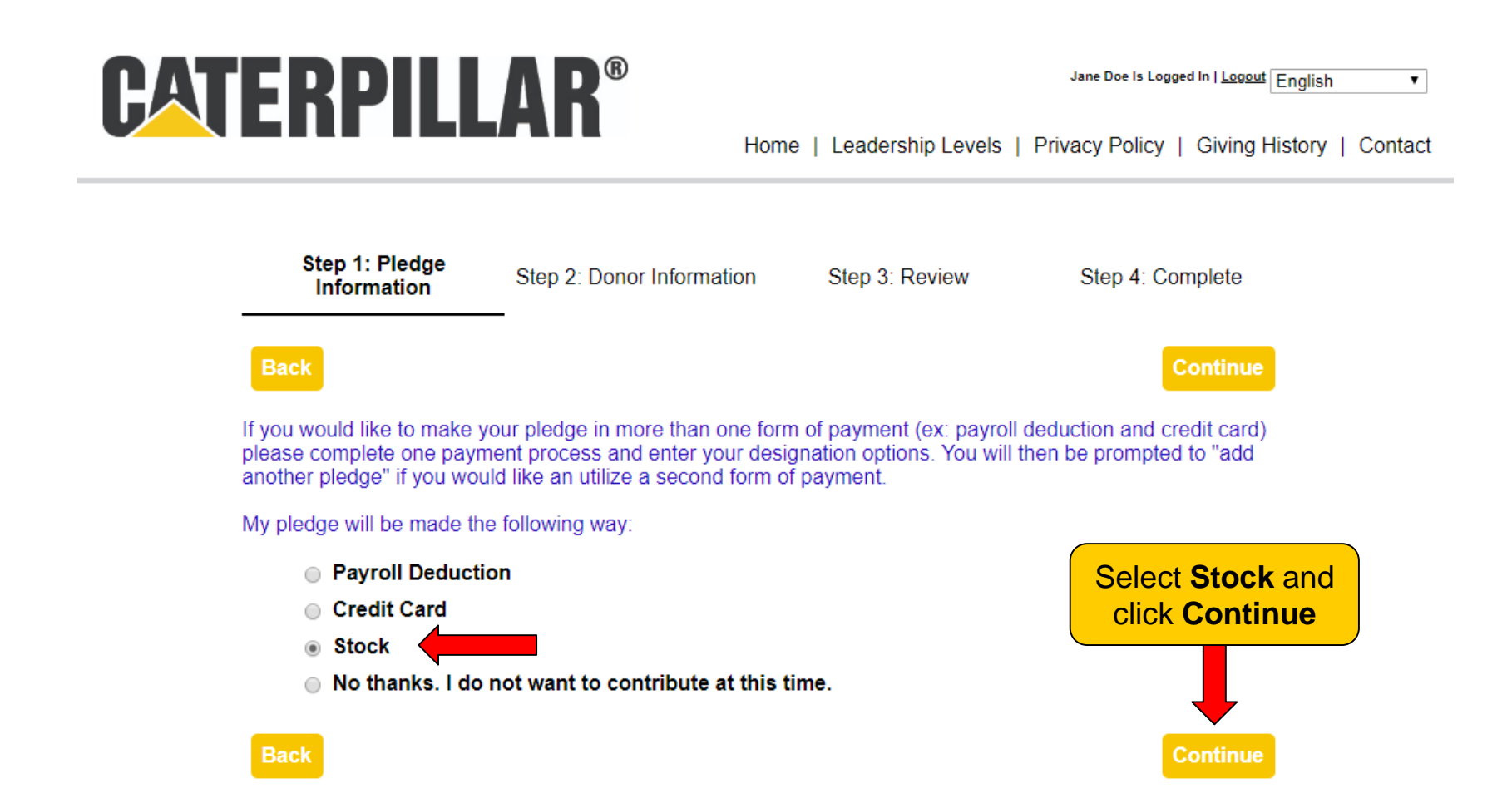

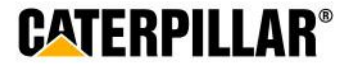

### **Enter Stock Details**

| Step 1: Pledge<br>Information                     | Step 2: Donor Information        | Step 3: Review               | S       | tep 4: Complete     |
|---------------------------------------------------|----------------------------------|------------------------------|---------|---------------------|
| Back                                              |                                  |                              |         | Continue            |
| Stock Payment                                     |                                  |                              |         |                     |
| I would like to contribute to stock information): | he following stock(s) and/or sec | urities (please click 'Add S | tock' a | fter entering your  |
| Name of Stock                                     |                                  |                              |         |                     |
| Stock Ticker Symbol                               |                                  |                              | 1)      | Complete all fielde |
| Number of Shares                                  |                                  |                              | 1)      | Complete all fields |
| Estimated Share Price                             |                                  |                              | 2)      | Click "Add Stock    |
| Expected Date of Transfe                          | er 01/01/2020                    |                              | 3)      | Review stock navn   |
| Brokerage Firm                                    | Add Stock                        |                              | 3)      | instructions docum  |
|                                                   |                                  |                              |         |                     |

**CATERPILLAR®** 

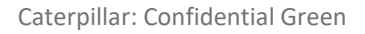

Back

### **Stock Payment Instructions**

Expected Date of Transfer 01/01/2020

Please review the stock payment instructions before continuing.

**Donating Stock to the United Way** 

Caterpillar employees generously give their time and resources to charitable organizations such as the United Way. Each gift—big or small—makes a difference in the communities where we live and work. When considering your gift, remember there is more than one way to provide financial support to the United Way. You can give a cash contribution through monthly payroll deduction or a single lump-sum cash payment. You can also donate property such as stock.

#### Advantages of donating stock

You may wish to contribute appreciated shares of stock in lieu of a cash contribution. By contributing appreciated stock that you have held for more than one year, (under current U.S. tax law) you will also benefit by receiving an income tax deduction for the full fair market value of the shares on the date of the gift.

Both you and the United Way can benefit from this arrangement. You can provide a greater dollar amount to the charity than if you were to sell the shares, pay the capital gains tax and contribute the after tax proceeds.

Please keep a few things in mind when deciding to donate stock:

- You can only donate shares that have been vested and exercised
- To receive full tax benefits, you must hold the shares for more than one year before gifting
- You should consult your tax advisor regarding your specific tax situation, as Caterpillar is not in a
  position to provide tax planning or advice

#### How to donate stock to your local United Way

If you wish to contribute stock to the Caterpillar Employee United Way Appeal, you are required to complete the following process:

- Complete the online pledge process by completing the required stock details, selecting your designation details and submitting your pledge.
- Contact your financial advisor and complete the payment process as specified in your pledge.
- Contact Mary Brown at the Heart of Illinois United Way, 309-674-5181 or mary.brown@unitedway.org to inform her when the transfer of stock will be taking place.

#### Below are the United Way Account and DTC Numbers for Heart of Illinois United Way:

Heart of Illinois United Way (HOIUW Depository) Account: 14833392 DTC: 0547 At: Robert W. Baird

If you have further questions regarding the stock process please contact Mary Brown at 309-674-5181 or mary.brown@unitedway.org.

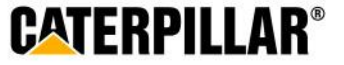

Caterpillar: Confidential Green

### **Designation Options**

The default United Way listed below will be the employee's home zip code. Employees have the option to designate to a total of 4 United Ways or funded United Way agencies.

| CATERPI                                                                                                    |                                                                                                    |                                                                                                    | John1 Doe Is Logged In I Logout English •                                                                                                 |
|----------------------------------------------------------------------------------------------------|----------------------------------------------------------------------------------------------------|----------------------------------------------------------------------------------------------------|----------------------------------------------------------------------------------------------------|
|                                                                                                    |                                                                                                    | Home   Leadership Level                                                                                                    | Is   Privacy Policy   Giving History   Contact                                                                                            |
| Step 1:<br>Infor                                                                                                    | : Pledge Step 2: Donor Information                                                                                                    | Step 3: Review                                                                                                    | Step 4: Complete                                                                                                    |
| Back                                                                                                    |                                                                                                    |                                                                                                    | Continue                                                                                                    |
| Based on you<br>to invest this o                                                                                                    | ur pay period frequency your total annual git donation.                                                                                                    | ft is <b>\$120.00</b> . Please choose ho                                                                                                    | w you would like                                                                                                    |
| <ul> <li>You may g<br/>among severa<br/>agency desig</li> <li>The local I<br/>to other Unite</li> <li>To view the<br/>'Home United</li> <li>Donation Dis<br/>I would like to<br/>@ Percentag</li> </ul> | jive all of your donation to one United Way,<br>al. There is a \$1 minimum for a general don<br>ination, with a maximum of 4 designations.<br>United Way listed below is based on your de<br>ed Way(s) and/or partner agencies please se<br>e list of partner agencies that align to your le<br>d Way Agencies'.<br>stribution<br>to invest my donation using:<br>ges of my donation © Dollar amounts fi | United Way partner agency or I<br>nation to a United Way and a \$2<br>efault home zip code. If you wis<br>croll to the bottom of the page a<br>local United Way, after clicking o | Focus Area or divide it<br>25 minimum donation per<br>wh to designate your funds<br>and use the search tool.<br>on the search tool, click |
|                                                                                                    | % Heart of Illinois United Way                                                                                                    |                                                                                                    |                                                                                                    |
|                                                                                                    | The best way to give and make a diff<br>that your gift will have the most impact i<br>thousands of others, United Way is able<br>lives.                                                                                                    | erence! Giving to Heart of Illino<br>in your community. By combinin<br>e to achieve long term change in                                                                           | ois United Way ensures<br>g your gift with<br>n improving people's                                                                        |
|                                                                                                    | % Education                                                                                                    |                                                                                                    |                                                                                                    |
|                                                                                                    | United Way funds education programs t                                                                                                    | to help youth and adults achieve                                                                                                    | e their full potential.                                                                                                    |
|                                                                                                    | % Health<br>United Way funded health programs pro<br>health and wellness.                                                                                                    | ovide prevention, intervention a                                                                                                    | nd education leading to                                                                                                    |
|                                                                                                    | % Income                                                                                                    |                                                                                                    |                                                                                                    |
| []                                                                                                    | United Way funded income programs pr                                                                                                    | romote financial stability and inc                                                                                                    | dependence.                                                                                                    |
| 0                                                                                                    | % IOTAI                                                                                                    |                                                                                                    |                                                                                                    |

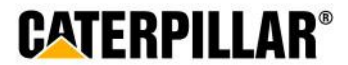

### How to Designate to other United Way(s) or United Way Funded Agencies

#### **Donation Distribution**

I would like to invest my donation using:

Percentages of my donation ODollar amounts from my donation

| % | 6 H | eart | of I | linois | United | Way |
|---|-----|------|------|--------|--------|-----|
|---|-----|------|------|--------|--------|-----|

The best way to give and make a difference! Giving to Heart of Illinois United Way ensures that your gift will have the most impact in your community. By combining your gift with thousands of others, United Way is able to achieve long term change in improving people's lives.

| 0/ | Ed | ucati | on  |
|----|----|-------|-----|
| /0 | Eu | ucau  | OII |

United Way funds education programs to help youth and adults achieve their

#### % Health

United Way funded health programs provide prevention, intervention and edu health and wellness.

#### % Income

United Way funded income programs promote financial stability and independ

% Total

<u>Click here to see a list of your local United Way partner agencies or search for other United Ways</u> and/or partner agencies in the U.S.

A new window will open with a list of non-profit organizations. Click the 'Select Agency' icon next to the organization name to add it to the list below or click on the name to learn more about it.

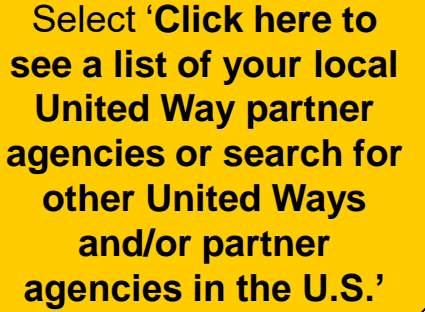

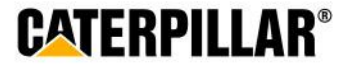

## Search for United Way(s) or Agencies

| A new window will open with a list of non-profit organizations. Click the 'Select Agency' icon next to the organization name to add it to the list below or click on the name to learn more about it. |
|----------------------------------------------------------------------------------------------------|
| Click here to see a list of your local United Way partner agencies or search for other United Ways<br>and/or partner agencies in the U.S. <u>close</u>                                                |
| Agency<br>Name<br>EIN<br>City<br>State - select state -<br>Zip with this zip ▼                                                                                                    |
| Acct. Code Search Click here to see list of United Way agencies that are funded by the employee's home zip code United Way                                                                            |

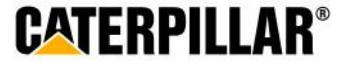

### **Select United Way or Agency**

| Agency<br>Name<br>EIN<br>City<br>Click <b>select</b> next to<br>United Way or agency to<br>be added to your | Lafayette Indiana with this zip search                                                                                                    |
|----------------------------------------------------------------------------------------------------|----------------------------------------------------------------------------------------------------|
| donation distribution list                                                                                  |                                                                                                    |
|                                                                                                    | Displaying results 1 - 20 of 23                                                                                                    |
|                                                                                                    | <u>12</u> <u>Next</u>                                                                                                    |
| select La<br>select La<br>select La                                                                         | nited Way of Greater Lafayette & Tippecanoe County<br>afayette, IN, United States - United Way of Greater Lafayette is leading the community to empower<br>very person to discover and p<br>ore<br>anna Community Council Inc<br>afayette, IN, United States<br>ore<br>bod Finders Food Bank, Inc.<br>afayette, IN, United States - Since 1981, Food Finders Food Bank has worked to provide full<br>ervice programs that meet the nutri<br>ore |
| select La                                                                                                   | merican Red Cross<br>afayette, IN, United States<br>ore<br>enjor Center of Tippecanoe                                                                                                    |
|                                                                                                    | afayette, IN, United States<br>ore                                                                                                    |
| select La                                                                                                   | afayette Transitional Housing<br>afayette, IN, United States<br><u>ore</u>                                                                                                    |
| Factor Lo                                                                                                   | amily Services Inc.                                                                                                    |

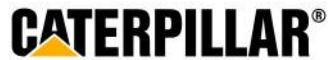

### **Donation Distribution – Percentage or Amount**

Employees can choose to designate by percentage or by dollar amount. Minimum of \$1 per United Way and \$25 per agency designation.

#### **Donation Distribution**

I would like to invest my donation using:

lives.

Percentages of my donation ODII ar amounts from my donation

| 15   | Big Brothers Big Sisters<br>Mentoring programs for boys and girls                                                                                                    |
|------|----------------------------------------------------------------------------------------------------|
| 20 9 | Center For Prevention Of Abuse                                                                                                    |
|      | In-school anti-bullying education; shelter, counseling and education for women, families and seniors dealing with physical and emotional abuse                                                                                                    |
| 25   | 6 Children's Hospital of Illinois at OSF Saint Francis Medical Center                                                                                                    |
|      | Medical and behavioral health services                                                                                                    |
| 40 9 | 6 Heart of Illinois United Way                                                                                                    |
|      | The best way to give and make a difference! Giving to Heart of Illinois United Way ensures that your gift will have the most impact in your community. By combining your gift with thousands of others. United Way is able to achieve long term change in improving people's |

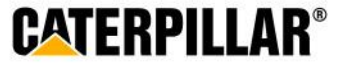

### **Negative Designation and click Continue**

# An employee has the option to write in an agency they do not wish to have their money allocated.

100 % Total

<u>Click here to see a list of your local United Way partner agencies or search for other United Ways</u> and/or partner agencies in the U.S.

A new window will open with a list of non-profit organizations. Click the 'Select Agency' icon next to the organization name to add it to the list below or click on the name to learn more about it.

#### **Negative Designations**

If you have invested your gift in one or more of the above areas and do not want a particular agency to receive a portion of your gift, please indicate the agency below:

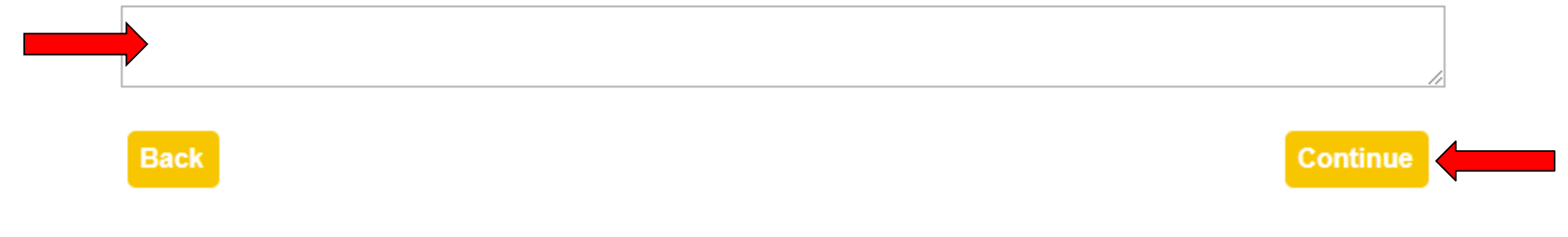

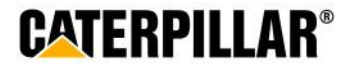

### **Option to Add Another Pledge**

Employees can add a second pledge through an alternate form of payment with additional designations or move to the next page if pledge is complete.

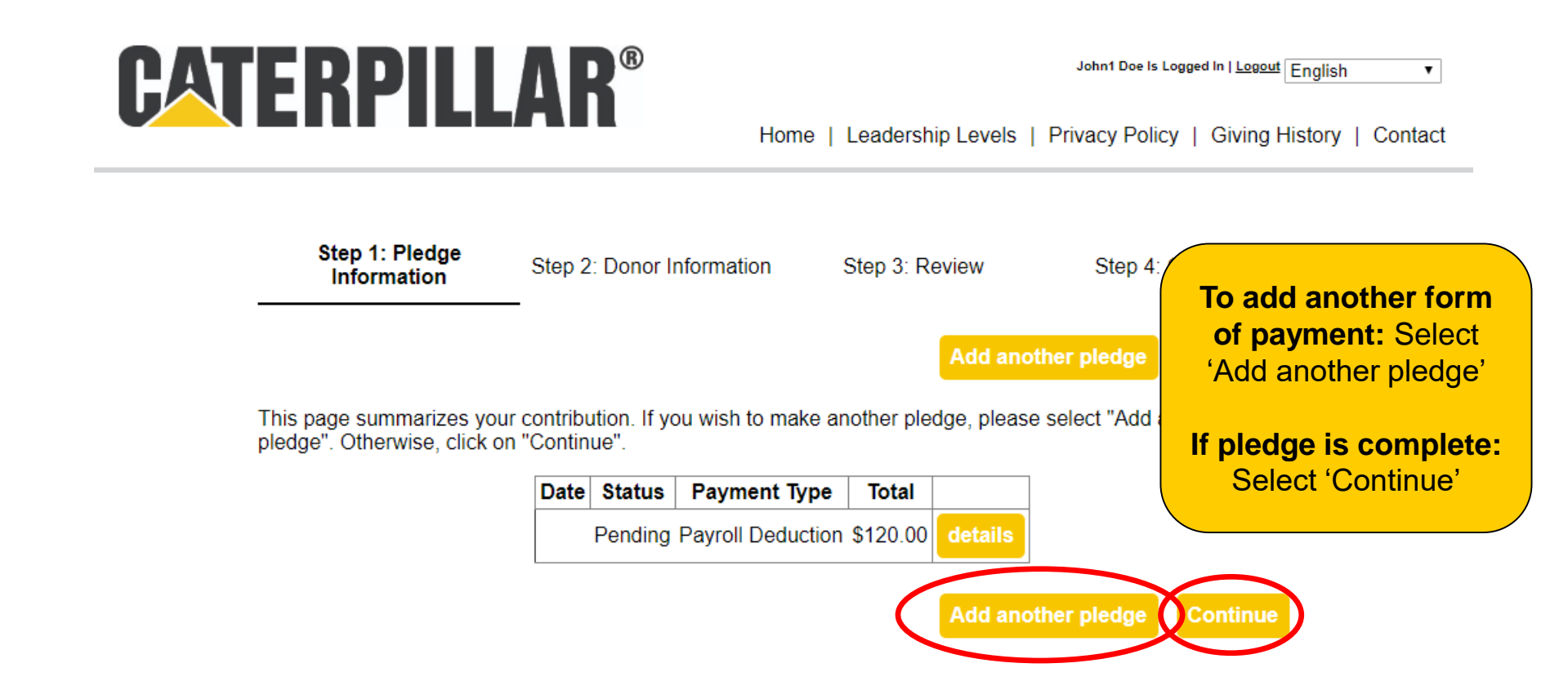

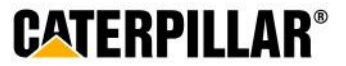

### **Donor Recognition**

Information on this page is optional. Employee can choose if they wish to remain anonymous by selecting the box under acknowledgements.

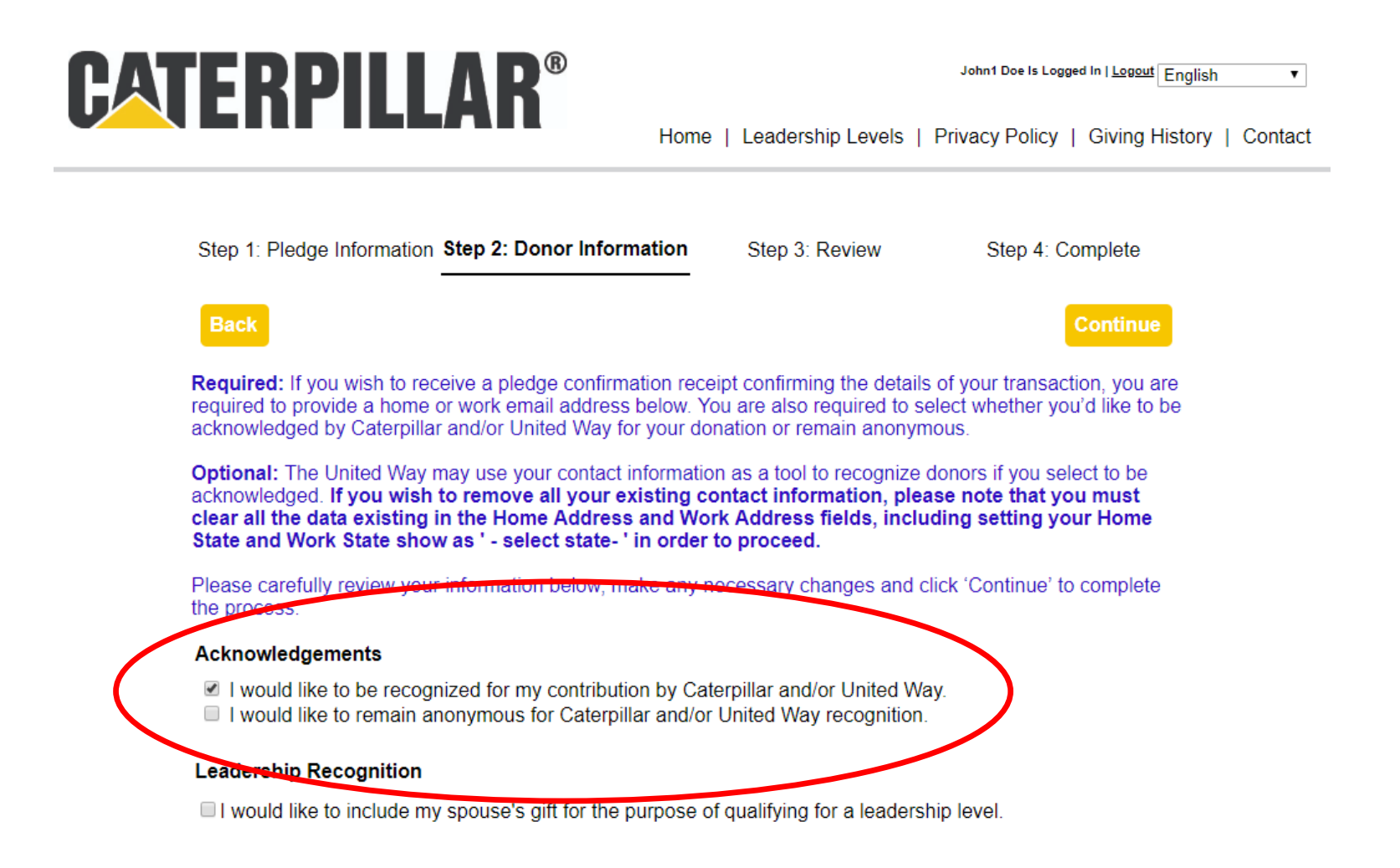

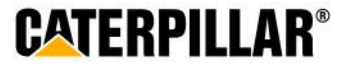

### **Enter Donor Information and click 'Continue'**

# Information on this page is optional. Employee can enter or change information in these fields.

#### Home Address

| Home Country   | United States 🔹   |                                |
|----------------|-------------------|--------------------------------|
| Home Address 1 | 124 Auburn Street | (optional)                     |
| Home Address 2 |                   | (optional)                     |
| Home City      | Peoria            | (optional)                     |
| Home State     | Illinois          | <ul> <li>(optional)</li> </ul> |
| Home Zip Code  | 61615 (optional)  |                                |

#### Work Contact Information

| Work Email Address | doe_john_c@cat.com | (optional) |            |
|--------------------|--------------------|------------|------------|
| Phone Number 1     |                    | (optional) |            |
| Phone Number 2     |                    | (optional) |            |
| Fax Number         |                    | (optional) |            |
| Work Address       |                    |            |            |
| Work Country       | nited States       | •          |            |
| Work Address 1 12  | 3 Cat Ln           |            | (optional) |
| Work Address 2     |                    |            | (optional) |
| Work City Pe       | oria               |            | (optional) |
| Work State         | nois               | •          | (optional) |
| Work Zip Code 61   | 615 (option        | al)        |            |

#### Preferred Mailing Address

Home Work

Back

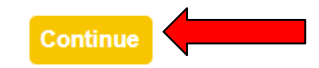

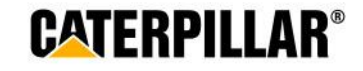

### Review Pledge Information and click 'Submit Contribution'

Step 1: Pledge Information Step 2: Donor Information

Step 3: Review

Step 4: Complete

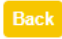

Submit Contribution

Please review your pledge contribution summary below, using the 'edit' buttons to make any necessary changes. If you are satisfied, please click 'Submit Contribution' to complete this process. You will then have the opportunity to print your participation certificate.

Please note:

Payroll deduction changes: You are able to log back into the online pledge system and edit your payroll
deduction pledge prior to 11:59 pm CST on August 30, 2019.

Credit/debit card changes: If you are submitting a credit card contribution, you will <u>NOT</u> be able to edit this
gift after hitting 'Submit Contribution'.

edit Personal Information

 Name
 John1 Doe

 Home Address
 124 Auburn Street, Peoria, IL 61615 US

 Home Phone
 Home Email

 Kempf\_erika\_c@cat.com

 Work Address
 123 Cat Ln, Peoria, IL 61615 US

 Work Phone
 Work Email

#### Acknowledgements

✓ I would like to be recognized for my contribution by Caterpillar and/or United Way. □ I would like to remain anonymous for Caterpillar and/or United Way recognition.

#### edit Transaction

 Status
 Pending

 Payment Type
 Per Pay Period Payroll Deduction

 Pledge
 \$120.00

 Payment Detail
 \$10.00 x 12 pay periods = \$120.00

 Total Annual Amount
 \$120.00

edit Charity Details

25.00 % Center For Prevention Of Abuse 25.00 % Big Brothers Big Sisters 25.00 % Children's Hospital of Illinois at OSF Saint Francis Medical Center 25.00 % Heart of Illinois United Way

Bacl

Submit Contribution

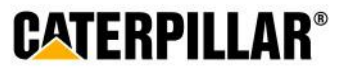

### **Thank You Certificate and Pledge Receipt**

\*All employees who take some sort of action (pledge \$1+ or opt out) will have access to print the generic 'Thank you for participating' certificate

# After completing online pledge form, employees can:

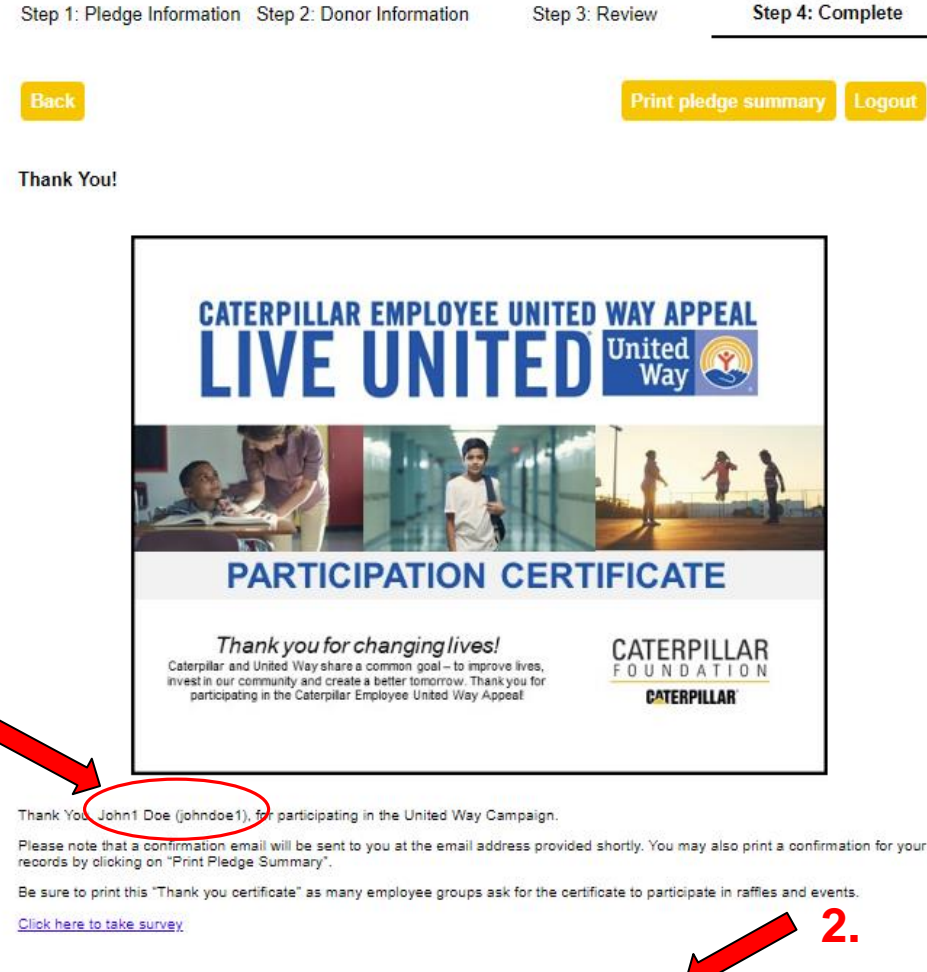

**1.** Print this final page 'Thank you for your participation certificate' if needed for business unit raffles/drawings (only includes name & PeopleSoft ID)

-Right click mouse -Select Print

**2.** Print pledge summary for own records (includes pledge/dollar amount)

-Click 'Print pledge summary' -Select Print

\*Please note: Employee will also receive a **confirmation email** that contains pledge summary details and generic participation certificate.

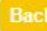

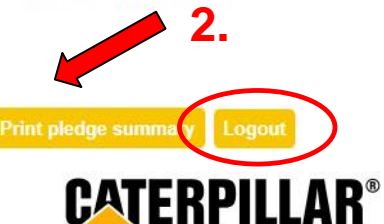

### **Confirmation Email**

### **Employee will receive a confirmation email that includes:**

-Pledge summary details

-Link to be taken to certificate of participation for raffles/drawings (employee can print certificate and write Name & PeopleSoft ID)

### LIVE UNITED WAY APPEAL Way

Dear John1 Doe,

Thank you for your Payroll Deduction gift of \$120.00 to the Caterpillar Employee United Way Appeal, which will be matched dollar-for-dollar by the Caterpillar Foundation! With one gift to United Way, you will touch the lives of many individuals and families. Thank you for helping to create lasting changes that ripple out to the community as a whole!

For confirmation purposes, the following information has been processed per your instructions (payroll deductions will start your first paycheck in January 2020):

25.00% to Big Brothers Big Sisters, 25.00% to Center For Prevention Of Abuse, 25.00% to Children's Hospital of Illinois at OSF Saint Francis Medical Center, 25.00% to Heart of Illinois United Way

<u>Click here</u> to access your certificate of participation. Please be sure to write your name and PeopleSoft ID on the certificate before turning it in for offered raffles and drawings. Sincerely,

The Caterpillar Employee United Way Appeal (CEUWA) Team & the United Way

Click here to take survey

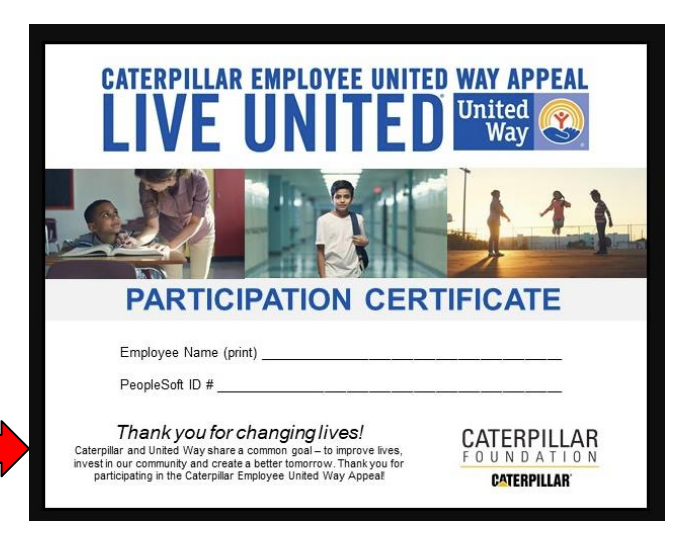

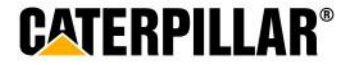